# Pergola Tilt RTS Control Box Connection Quick Start Guide

BEFORE YOU BEGIN: Power must be cut before wiring, setting the Dip Switches or making any wiring changes

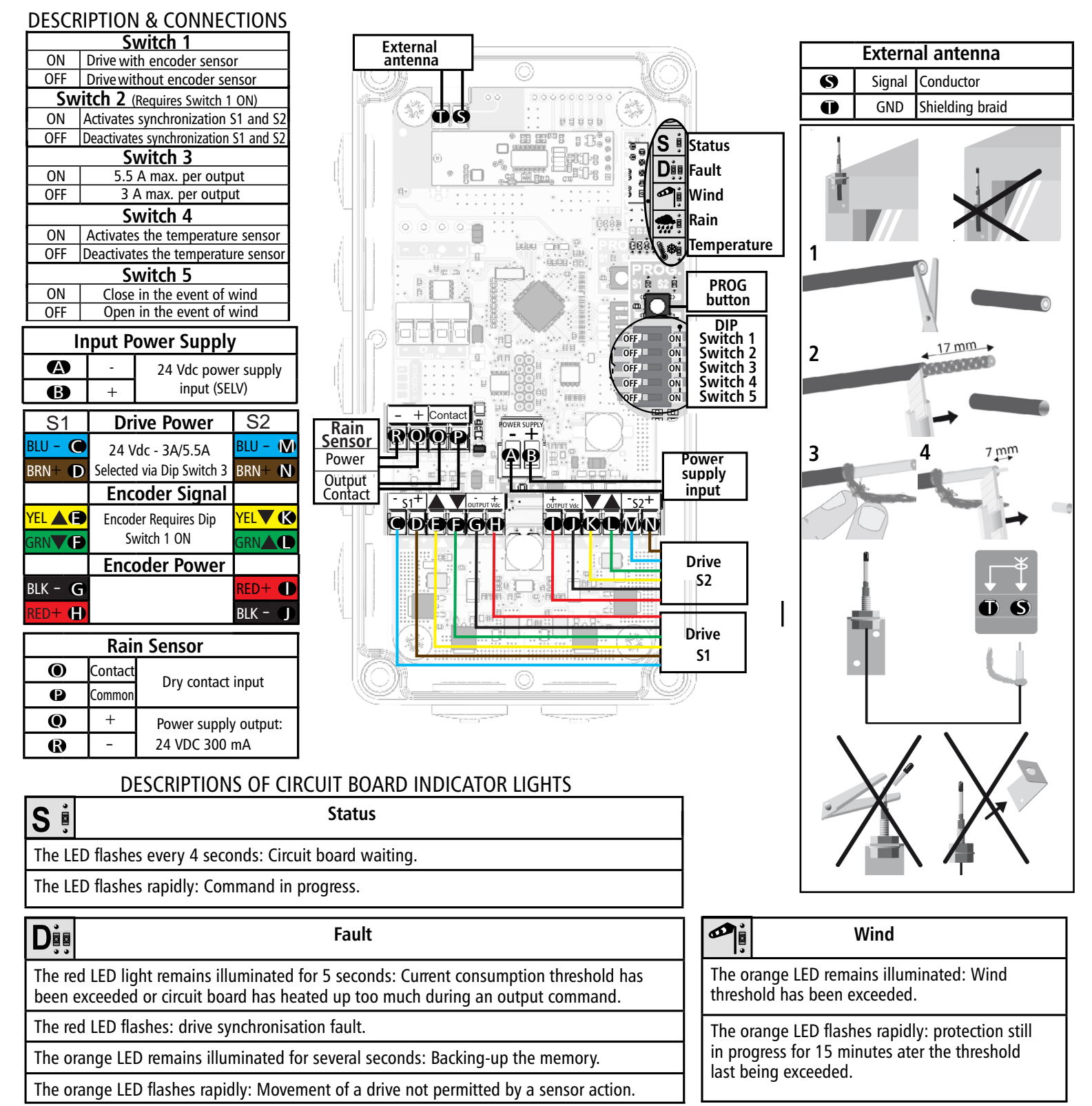

| Rain                                                                                                    | Temperature                                                                                                    |
|----------------------------------------------------------------------------------------------------|----------------------------------------------------------------------------------------------------|
| The orange LED remains illuminated: The rain threshold has been exceeded.                                           | The orange LED remains illuminated: the ice threshold has been exceeded. The Control is locked.                                         |
| The orange LED flashes rapidly: protection still in progress for 15 minutes ater the threshold last being exceeded. | The orange LED flashes rapidly: protection still in progress for 15 minutes after the latest threshold is exceeded. Sensors locked out. |

SOMT\

## Pergola Tilt RTS Control Box Programming Quick Reference Guide

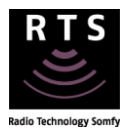

BEFORE YOU BEGIN: Confirm the Dip Switches are set to the correct position and all wiring is done.

## **1. INITIATE PROGRAMMING**

STOP

1.1 Press & hold the PROG button on the circuit board until both S1 and S2 LEDs flash. The motor jogs.

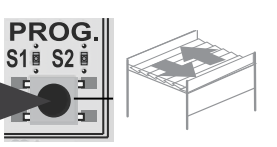

1.2 Briefly press the PROG button to select motor S1 or S2 to program. S1 or S2 LED will blink to confirm the motor to be programmed.

1.3 If on a multi-channel RTS control, select the desired channel.

1.4 Press briefly UP and DOWN simultaneously. The motor jogs.

#### 3. SET THE END LIMITS

3.1 Run the motor to the desired open position.

3.2 Press briefly the MY and DOWN. The motor will run to the in (closed) limit.

Do not interrupt the movement: the control will automatically detect the in limit.

5. PAIRING THE REMOTE CONTROL

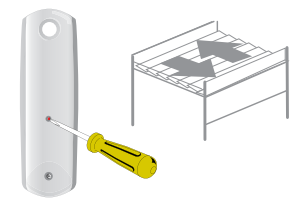

Briefly press the PROGRAMMING button on the back of the transmitter. The motor jogs.

## ADD OR DELETE A CONTROL OR SENSOR

a) Press & hold the PROG button on the back of Control 1 until the pergola jogs.

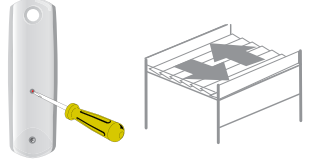

CONTROL 1: Previously programmed control

b) Briefly press the PROG button on the back of Control 2 until the pergola jogs.

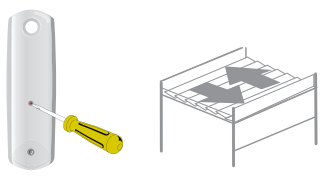

CONTROL 2: Second control to be added or deleted.

The procedure to delete a RTS control or sensor is the same.

#### 2. CHECK THE DIRECTION OF OPERATION

2.1 Press the UP button to confirm the pergola opens.

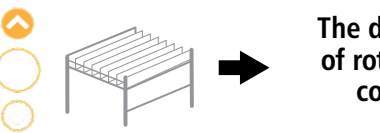

The direction of rotation is correct

If the pergola closes, the direction of rotation is incorrect.

2.2 Press & hold MY button until the motor jogs. The rotation direction has been modified.

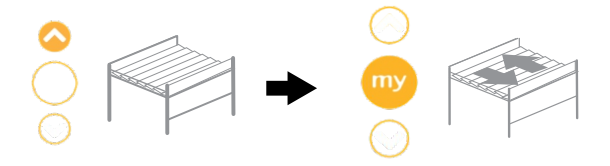

#### 4. SNOW/ICE POSITION AND VALIDATION

4.1 Use the UP or DOWN buttons to run the motor to the desired position for ice/snow. (This position must be set even if Dip Switch 4 is off)4.2 Press & hold the MY button until the motor jogs to confirm the settings.

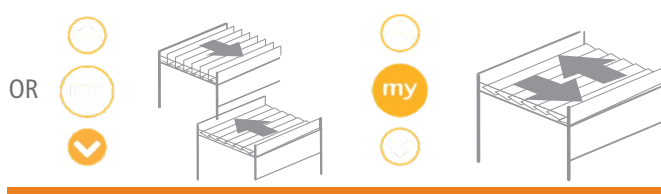

#### 6. PROGRAMMING MOTOR 2

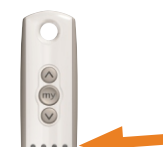

Repeat steps from 1.2 through step 4.

NOTE: On a multi-channel RTS control, select the desired channel on step 1.3

#### RESETTING THE CONTROL BOX TO FACTORY MODE

To completely clear the control's memory:

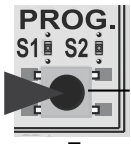

> 7 s.

Press the PROG button on the circuit board for more than 7 seconds until all the indicator lights on the circuit board light up.

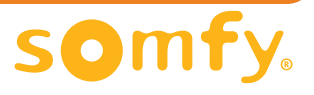